# PHRASEANET

# Nouveautés Interfaces version 3.5

Cette version apporte quelques évolutions d'ordre ergonomiques et fonctionnelles.

La Nouvelle Palette des Actions

La Palette des actions jusqu'à la version 3.1, se présentait ainsi :

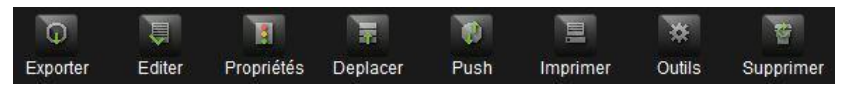

Elle a été revue, pour une meilleure utilisation : Moins de boutons, pour plus d'actions.

En effet, des actions ont été regroupées et sont accessibles depuis le menu contextuel (dérouler en cliquant sur la flèche) d'une « action principale, et certaines actions ont été repensées (« Publier ») ou ajoutées (« Bridge »).

Pour déclencher une action, sélectionner des documents depuis les Résultats et cliquer sur l'une des actions.

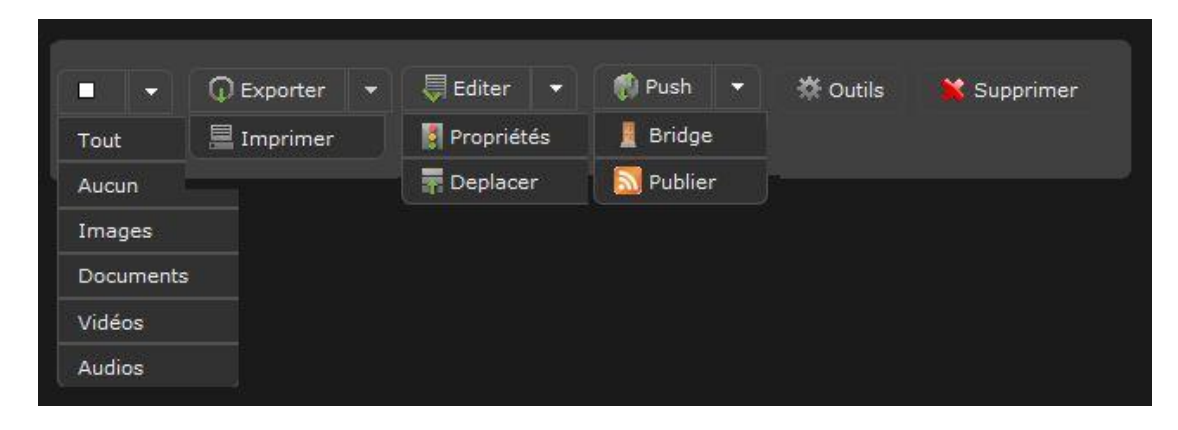

# Les Actions dans vos Paniers et Reportages

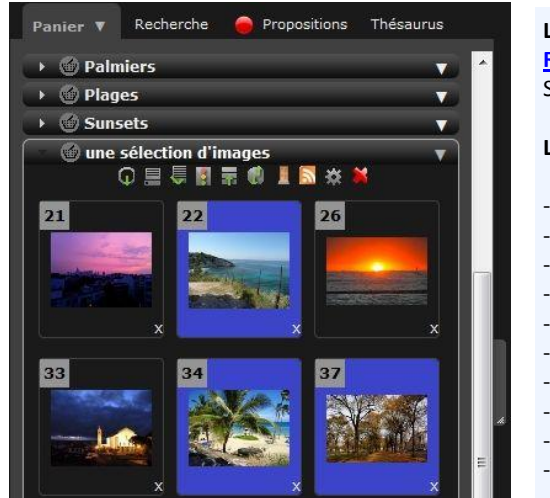

# Les actions sur les documents s'exécutent directement depuis les <u>Paniers ou</u> <u>Reportages</u> dans lesquels il sont.

Sous le titre d'un panier ouvert, plusieurs icônes apparaissent :

Les actions disponibles :

- Exporter
- Imprimer
- Editer
  Propriétés
- Déplacer
- Deplace - Push
- Bridge
- Publier
- Outils
- Supprimer

#### **Publications**

Les Publications étaient auparavant attachées à un panier, la fonction de publication est entièrement réécrite.

Il suffit désormais de sélectionner des documents depuis les Résultats ou depuis un panier et de cliquer sur la fonction « Publier ».

Les fils de publications sont paramétrés depuis *Phraseanet Admin*, ils peuvent être publics ou privés et peuvent être administrés par plusieurs utilisateurs. Les flux publiés sur la page d'accueil sont toujours illustrés par la petite ampoule.

Pour créer une publication, sélectionner des documents puis cliquer sur l'action Publier, renseigner le titre, la légende.... Cliquer sur Publier.

## **Bridge**

Le <u>Bridge</u> est une fonction qui permet de « transférer » des documents vers des applications tierces comme Youtube, Dailymotion ou Flickr. Pour fonctionner, le Bridge doit être activé et paramétré dans les réglages de la solution depuis *Phraseanet Admin*.

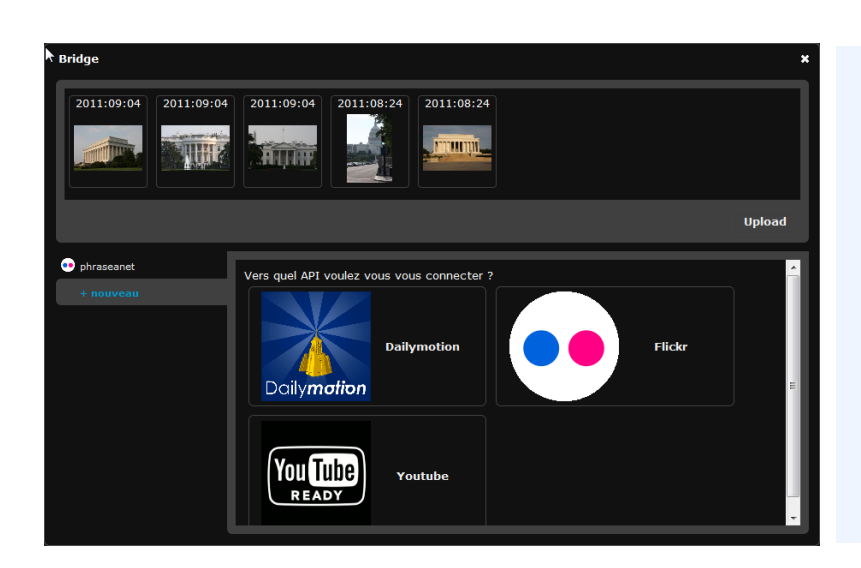

Pour transférer des documents, les sélectionner, cliquer sur Bridge, choisir une application tierce.

Lors de la première utilisation, saisir les identifiants de connexion.

Depuis Bridge, vous pourrez aussi voir l'ensemble des documents disponibles dans l'application tierce, et même en supprimer certains si vous le souhaitez.

### La Recherche Avancée est déplacée dans la Barre des onglets

La Recherche Avancée se trouve désormais au sein de la Barre des Onglets.

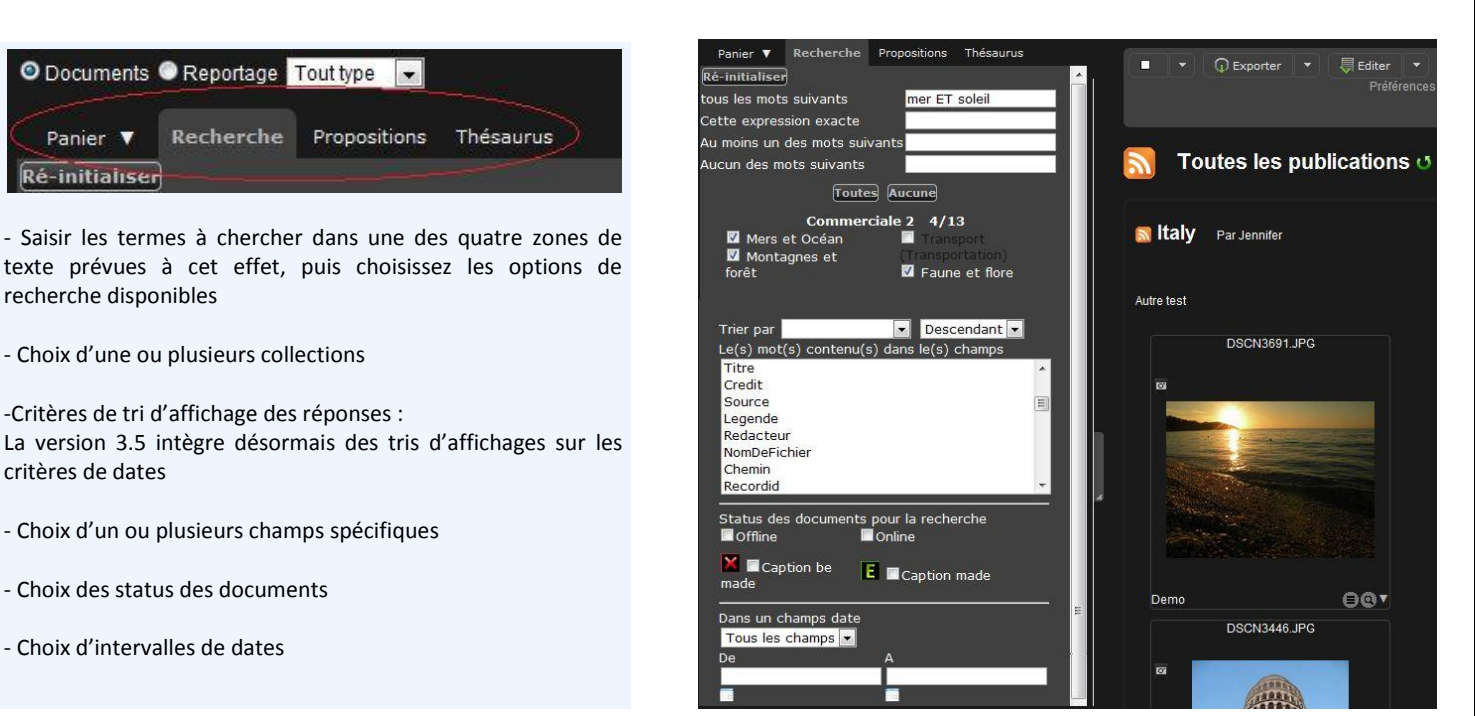